Learning Management

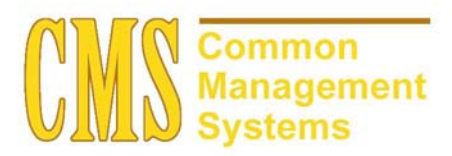

Last Revised:

05/30/2003

DRAFT

# **REVISION CONTROL**

Document Title:Learning ManagementAuthor:Learning Management.doc

| Date | Ву | Action | Pages |
|------|----|--------|-------|
|      |    |        |       |
|      |    |        |       |
|      |    |        |       |
|      |    |        |       |
|      |    |        |       |
|      |    |        |       |
|      |    |        |       |
|      |    |        |       |

# **Review/Approval History**

| Date | Ву | Action | Pages |
|------|----|--------|-------|
|      |    |        |       |
|      |    |        |       |
|      |    |        |       |
|      |    |        |       |
|      |    |        |       |
|      |    |        |       |

# **Table of Contents**

### Page

| Section 1 | Management               | 1  |  |  |  |  |  |  |
|-----------|--------------------------|----|--|--|--|--|--|--|
| 1.1       | View My Class Schedule   | 1  |  |  |  |  |  |  |
| 1.2       | View My Weekly Schedule  |    |  |  |  |  |  |  |
| 1.3       | Access Class Rosters     | 3  |  |  |  |  |  |  |
| 1.4       | Records Grades           | 5  |  |  |  |  |  |  |
| Section 2 | Catalog                  | 7  |  |  |  |  |  |  |
| 2.1       | View Course Catalog      | 7  |  |  |  |  |  |  |
|           | 2.1.1 Considerations     | 8  |  |  |  |  |  |  |
| 2.2       | View Schedule of Classes | 9  |  |  |  |  |  |  |
|           | 2.2.1 Considerations     | 10 |  |  |  |  |  |  |

# Section 1 Management

Instructors can use the View My Class Schedule page to view the details of the classes they are assigned to teach for a specific term.

#### 1.1 View My Class Schedule

#### Navigation: SA Self Service, Learner Services, Management, View My Class Schedule

## Select the Term.

| PEOPLE                                                                             |        |        | a de terrester de la companya de la companya de la comp |
|------------------------------------------------------------------------------------|--------|--------|----------------------------------------------------------------------------------------------------|
|                                                                                    | 🙆 Home | 🕜 Help | \varTheta Sign Out                                                                                                    |
| Home > SA Self Service > Learning Management > Management > View My Class Schedule |        | New    | Window                                                                                                    |
| View My Class Schedule                                                             |        |        |                                                                                                    |
| Faculty Test                                                                       |        |        |                                                                                                    |
| Select the term for which you would like to see your Class Schedule.               |        |        |                                                                                                    |
| Term<br>Fall 2003                                                                  |        |        |                                                                                                    |
|                                                                                    |        |        |                                                                                                    |
| Return to Learning Management                                                      |        |        |                                                                                                    |

## **Instructor Schedule**

| PEOPL            | E .            |                     |         |                             |                      |              |              |          |      |        |   |        |            | ale.       |
|------------------|----------------|---------------------|---------|-----------------------------|----------------------|--------------|--------------|----------|------|--------|---|--------|------------|------------|
| 000              |                | -                   |         |                             |                      |              |              |          |      | 🙆 Home | 1 | 🕜 Help |            | 😔 Sign Out |
| Home > <u>SA</u> | Self Service   | > <u>Learning M</u> | anagem  | <u>nent</u> ≻ <u>Manage</u> | <u>ment</u> ≻ View N | ly Class Sch | edule        |          |      |        |   |        | New Window |            |
| View N           | ly Class       | s Schedi            | lle     |                             |                      |              |              |          |      |        |   |        |            |            |
| Faculty          | Test           |                     |         |                             |                      | Fall 2003    |              |          |      |        |   |        |            |            |
| Instructo        | r Schedule     | Instructor Sch      | edule 2 |                             |                      |              |              |          |      |        |   |        |            |            |
| Class<br>Number  | Subject        | Catalog             | Sect    | Component                   | Start Time           | End Time     | Meeting Days | Building | Room |        |   |        |            |            |
| 1048             | ACCT           | 210                 | 001     | LEC                         | 9:30AM               | 10:45AM      | TuTh         |          |      |        |   |        |            |            |
| Select a d       | lifferent term |                     |         |                             |                      |              |              |          |      |        |   |        |            |            |
|                  |                |                     |         |                             |                      |              |              |          |      |        |   |        |            |            |

### **Instructor Schedule 2**

| PEOPLE             |              |                |         |                       |                  |              |         |             |                    |
|--------------------|--------------|----------------|---------|-----------------------|------------------|--------------|---------|-------------|--------------------|
| 200                |              |                |         | -                     |                  |              |         |             |                    |
| Home > <u>SA (</u> | Self Service | Learning Ma    | anagem  | ient > <u>Managem</u> | ient > View My C | ass Schedule |         |             |                    |
| View M             | y Class      | Schedu         | ule     |                       |                  |              |         |             |                    |
| Faculty            | Test         |                |         |                       | Fal              | 2003         |         |             |                    |
| Instructor         | Schedule     | Instructor Sch | edule 2 | 2                     |                  |              |         |             |                    |
| Class<br>Number    | Subject      | Catalog        | Sect    | Component             | Start Date       | End Date     | Session | Institution | Contact<br>Minutes |
| 1048               | ACCT         | 210            | 001     | LEC                   | 08/25/2003       | 12/19/2003   | Regular | CICMP       |                    |
| <u>Select a di</u> | fferent term |                |         |                       |                  |              |         |             |                    |
|                    |              |                |         |                       |                  |              |         |             |                    |
|                    |              |                |         |                       |                  |              |         |             |                    |
|                    |              |                |         |                       |                  |              |         |             |                    |
|                    |              |                |         |                       |                  |              |         |             |                    |

# 1.2 View My Weekly Schedule

Instructors can use the View My Weekly Schedule page to view the weekly class schedule for a term.

# Navigation: SA Self Service, Learner Services, Management, View My Weekly Schedule

| 200              |                          |                                    |              |                                    |          |          |        |
|------------------|--------------------------|------------------------------------|--------------|------------------------------------|----------|----------|--------|
| lome > <u>SA</u> | Belf Service > Le        | arning Management                  | > Management | » View My Weekly Se                | chedule  |          |        |
|                  | 1. South Costs           | e 1                                |              |                                    |          |          |        |
| Week             | y Schedu                 | le                                 |              |                                    |          |          |        |
| Faculty          | Test                     | 1000                               |              |                                    | _        |          |        |
| As of Dat        | e: 09/08/200             | 3 🗊 Start Time                     | 8:00AM       | End Time: 6:00F                    | PM Go    |          |        |
| Week of          | 08 September 2<br>Monday | 003 - 14 September                 | 2003         | Thursday                           | Eridau   | Saturday | Sunday |
| 8:00AM           | wonday                   | Tuesuay                            | weunesuay    | maisaay                            | rinday   | Saturuay | Sunday |
|                  |                          | ACCT 210 (001)<br>ENANCIAL         |              | ACCT 210 (001)<br>EINANCIAL        |          |          |        |
| 9-00AM           |                          | ACCOUNTING                         |              | ACCOUNTING                         |          |          |        |
| 3.00Mm           |                          | Instructor                         |              | Instructor                         |          |          |        |
|                  |                          | 9:30AM - 10:45AM                   |              | 9:30AM - 10:45AM                   |          |          |        |
| 10:00AM          |                          | ACCT 210 (001)<br>9:30AM - 10:45AM |              | ACCT 210 (001)<br>9:30AM - 10:45AM |          |          |        |
| 11:00AM          |                          |                                    |              |                                    |          |          |        |
| 12:00PM          |                          |                                    |              | -                                  |          |          |        |
| 2:00PM           |                          | 1                                  |              | -                                  |          |          |        |
| 3:00PM           |                          |                                    |              |                                    |          |          |        |
| 4:00PM           |                          |                                    |              |                                    |          |          |        |
| 6:00PM           |                          | 1                                  |              |                                    |          |          |        |
| Display O        | ptions                   |                                    |              |                                    |          |          | Go     |
|                  |                          | 🗹 Mond                             | ay           | 🗹 Thursday                         |          |          | 50     |
| B                | Show AM/PM               | 🗹 Tueso                            | lay          | 🗹 Friday                           | 🗹 Sunday |          |        |
|                  |                          | 🗹 Wedn                             | esday        | Saturday                           |          |          |        |

## 1.3 Access Class Rosters

Use the Access Class Rosters page to view the students that are enrolled in a class, have dropped a class, or are on the waitlist for a class.

#### Navigation: SA Self Service, Learner Services, Management, Access Class Rosters

# Select the Term.

| PEOPLE                                                                           |        |        | a com            |  |  |
|----------------------------------------------------------------------------------|--------|--------|------------------|--|--|
| 200                                                                              | 🙆 Home | 🕜 Help | \ominus Sign Out |  |  |
| Home > SA Self Service > Learning Management > Management > Access Class Rosters |        | New1   | Vindow           |  |  |
| Access Class Rosters                                                             |        |        |                  |  |  |
| Faculty Test                                                                     |        |        |                  |  |  |
| Select the term for which you would like to view your roster.                    |        |        |                  |  |  |
| Class Rosters<br>Fall 2003                                                       |        |        |                  |  |  |
|                                                                                  |        |        |                  |  |  |
| Return to Learning Management                                                    |        |        |                  |  |  |
|                                                                                  |        |        |                  |  |  |

### Select the Course Title.

| PEOPLE                               |                             |              |           |             |               |        |        |            | a de terrester de la compacte de la compacte de la |
|--------------------------------------|-----------------------------|--------------|-----------|-------------|---------------|--------|--------|------------|----------------------------------------------------------------------------------------------------|
| 000-                                 |                             |              |           |             |               | 🙆 Home | 🕜 Help |            | 😔 Sign Out                                                                                                    |
| Home > SA Self Service > Learning Ma | anagement > Management > #  | iccess Class | Rosters   |             |               |        |        | New Window |                                                                                                    |
|                                      |                             |              |           |             |               |        |        |            |                                                                                                    |
| Select Class Roster                  |                             |              |           |             |               |        |        |            |                                                                                                    |
| Faculty Test                         |                             |              |           |             | Fall 2003     |        |        |            |                                                                                                    |
| Select the Course Title of th        | ne roster you wish to view. |              |           |             |               |        |        |            |                                                                                                    |
|                                      |                             |              |           |             |               |        |        |            |                                                                                                    |
| Course Title                         | Subject Catalog Nbr         | Section      | Class Nbr | Institution | Career        |        |        |            |                                                                                                    |
| FINANCIAL ACCOUNTING                 | ACCT 210                    | 001          | 1048      | CICMP       | Undergraduate |        |        |            |                                                                                                    |
|                                      |                             |              |           |             |               |        |        |            |                                                                                                    |
| Select a Different Term              |                             |              |           |             |               |        |        |            |                                                                                                    |
|                                      |                             |              |           |             |               |        |        |            |                                                                                                    |
|                                      |                             |              |           |             |               |        |        |            |                                                                                                    |

#### **Select Detail**

| PEOPLE                     |                 |                         |                   |                       |                 |        |        |            |
|----------------------------|-----------------|-------------------------|-------------------|-----------------------|-----------------|--------|--------|------------|
| 205                        |                 |                         | _                 |                       |                 | 🙆 Home | 🕐 Help | 9          |
| tome > SA Self Service > I | earning Manage, | ment > <u>Managem</u> e | ent > Access Clas | s Rosters             |                 |        |        | New Window |
| Class Roster               |                 |                         |                   |                       |                 |        |        |            |
| ACCT 210                   |                 |                         |                   |                       | Fall 2003       |        |        |            |
| FINANCIAL ACCOUN           | JTING           |                         |                   |                       |                 |        |        |            |
| Enrollment Status: En      | rolled 🔽        |                         |                   |                       |                 |        |        |            |
| Total Students:            | 1               |                         |                   |                       | Detail          |        |        |            |
| Name                       | Student ID      | Grading Basi            | s Units Taken     | Primary Academic Prog | 8               |        |        |            |
| Student Test               | 100020397       | Graded                  | 3.00              | Undergraduate         |                 |        |        |            |
| Select a Different Term    |                 |                         |                   | Return t              | o Previous Page |        |        |            |
|                            |                 |                         |                   |                       |                 |        |        |            |
|                            |                 |                         |                   |                       |                 |        |        |            |

| PEOPLE                                                                                                    |                              |        | ß.         |
|----------------------------------------------------------------------------------------------------|------------------------------|--------|------------|
|                                                                                                    | 🙆 Home                       | 🕐 Help | Sign Out   |
| me > <u>SA Self Service</u> > Learning Management > Management > Access Class Rosters                                                        |                              |        | New Window |
| lass Roster                                                                                                    |                              |        |            |
| lass Detail                                                                                                    |                              |        |            |
| Academic Institution: CICMP Channel Islands 🖈 indicates an enrollment section Term: 2038 Fall 2003                                           | L:                           |        |            |
| Course Catalog Detail Return to Class f                                                                                                    | Roster                       |        |            |
| lass Sections                                                                                                    |                              |        |            |
| Class Non Subject Camp Non Sect Description Online Comp Status /<br>☆ 1048 ACCT 210 001 FINANCIALACCOUNTING 3 LEC Open I<br>Session: Regular | avali vvalt<br>64 O          |        |            |
| Time: 9:30AM 10:45AM TuTh Room: Dates: 08/25/2003<br>Instructor: Test,Faculty                                                                | - 12/19/2003<br>Self Service |        |            |
| Class Type: Enrollment Section Class Status: Active                                                                                          |                              |        |            |
| Auto Enroll Section 1: Auto Enroll Section 2:                                                                                                |                              |        |            |
| Enrollment Capacity: 65 Min Enrollment Req: 0                                                                                                |                              |        |            |
| Class Associations                                                                                                    |                              |        |            |
| Associated Class: 1 Grading Basis: Graded Course Count                                                                                       | : 1.00                       |        |            |
| Class Components                                                                                                    |                              |        |            |
| Lecture                                                                                                    |                              |        |            |
| Class Section                                                                                                    |                              |        |            |
| Start Date: 08/25/2003 End Date: 12/19/2003                                                                                                  |                              |        |            |
| Course Career: UGRD Campus: MAIN<br>Course ID: 000101 Location: CL                                                                           |                              |        |            |
| Course Offering Nbr: 1                                                                                                    |                              |        |            |
| Course Catalog Detail Return to Class f                                                                                                    | Roster                       |        |            |
|                                                                                                    |                              |        |            |
|                                                                                                    |                              |        |            |
|                                                                                                    |                              |        |            |
|                                                                                                    |                              |        |            |

### 1.4 Records Grades

User the Record Grades page to select the term and course for which you want to access a grade roster.

### Navigation: SA Self Service, Learner Services, Management, Record Grades

### Select the Term

| PEOPLE                                                                                                |        |        | a de terrestre de terrestre de |  |  |
|----------------------------------------------------------------------------------------------------|--------|--------|----------------------------------------------------------------------------------------------------|--|--|
| 24                                                                                                    | 🙆 Home | 🕜 Help | 🤭 Sign Out                                                                                                    |  |  |
| Home > <u>SA Self Service</u> > <u>Learning Management</u> > <u>Management</u> > <b>Record Grades</b> |        | New    | Window                                                                                                    |  |  |
| Record Grades                                                                                         |        |        |                                                                                                    |  |  |
| Faculty Test                                                                                          |        |        |                                                                                                    |  |  |
| Select the Term for which you wish to view a roster.                                                  |        |        |                                                                                                    |  |  |
| Grade Rosters<br>Spring 2003                                                                          |        |        |                                                                                                    |  |  |
| Return to Learning Management                                                                         |        |        |                                                                                                    |  |  |

# Select the Course Title

| under Menages registeres to                             | aavotaajoor noograan koorna | anay : ana-see       | 100       |                 |             |        |        |            |                                                                                                    |
|---------------------------------------------------------|-----------------------------|----------------------|-----------|-----------------|-------------|--------|--------|------------|----------------------------------------------------------------------------------------------------|
| PEOPLE                                                  |                             |                      |           |                 |             |        |        |            | a de terresta de la companya de la companya de la compa |
|                                                         |                             |                      |           |                 |             | 🙆 Home | 🚱 Help |            | 😂 Sign Out                                                                                                    |
| Home > <u>SA Self Service</u> > Learning                | a Management > Managemer    | <u>nt</u> ≻ Record G | rades     |                 |             |        |        | New Window |                                                                                                    |
| Select Grade Roste                                      | er                          |                      |           |                 |             |        |        |            |                                                                                                    |
| Faculty Test                                            |                             |                      |           |                 | Spring 2003 |        |        |            |                                                                                                    |
| Select the Course Title of the roster you wish to view. |                             |                      |           |                 |             |        |        |            |                                                                                                    |
|                                                         |                             |                      |           |                 |             |        |        |            |                                                                                                    |
| Course Title                                            | Subject Catalog Nbr         | Section              | Class Nbr | Institution     |             |        |        |            |                                                                                                    |
| FINANCIAL ACCOUNTING                                    | ACCT 210                    | 1                    | 1003      | Channel Islands |             |        |        |            |                                                                                                    |
| <u>Select a Different Term</u>                          |                             |                      |           |                 |             |        |        |            |                                                                                                    |

# Input the grade.

| PEOPLE                          |                                |                    |                   |                 |               |                 |            |    |        |            |               |               | li.                      |
|---------------------------------|--------------------------------|--------------------|-------------------|-----------------|---------------|-----------------|------------|----|--------|------------|---------------|---------------|--------------------------|
| 200                             |                                |                    |                   |                 |               |                 |            | C  | 🙆 Home | 🙆 Home 👩 H | 🙆 Home 🕜 Help | 🙆 Home 🥐 Help | 🙆 Home 😗 Help 🔶 Sign Out |
| <u>-lome</u> > <u>SA Self s</u> | <u>Service</u> > <u>Learni</u> | ng Management > Ma | anagement *       | • Record Grades |               |                 |            |    |        |            |               | New Window    | New Window               |
| Grade Ro                        | ster                           |                    |                   |                 |               |                 |            |    |        |            |               |               |                          |
| ACCT 210                        |                                |                    | Section:          | 1               |               | Channe          | el Islands |    |        |            |               |               |                          |
| FINANCIAL AC                    | COUNTING                       |                    | Undergrad         | iuate           |               | Spi             | ring 2003  |    |        |            |               |               |                          |
| Class Nbr:                      | 1003                           |                    | Lecture           |                 | Re            | igular Academic | Session    |    |        |            |               |               |                          |
| Select Desired I                | Roster                         |                    |                   |                 |               | First 🚺 1 of    | 1 🕩 Last.  | í. | í –    | í          | í             | 1             | 1                        |
| Roster Type                     |                                |                    |                   |                 |               |                 |            |    |        |            |               |               |                          |
| Final Grade                     |                                | Final Grade        |                   |                 | 🔲 Display Ung | raded Students  | s Only     |    |        |            |               |               |                          |
| Approval Status                 | Not Revi                       | iewed              | *                 |                 |               |                 |            |    |        |            |               |               |                          |
| D                               | Name                           | Grade Input        | Official<br>Grade | Grading Basis   | Career        |                 |            |    | 1      |            |               |               |                          |
| 100020397                       | Student Test                   | ٩                  |                   | Graded          | Undergrad     | <u>Detail</u>   | Note       |    |        |            |               |               |                          |
| Select a Differe                | nt Class                       |                    |                   |                 |               |                 |            |    |        |            |               |               |                          |
| Save)                           |                                |                    |                   |                 |               |                 |            |    |        |            |               |               |                          |

| Approval Status | Select the appropriate Approved Status. select Approved. | Once the grading is complete, |
|-----------------|----------------------------------------------------------|-------------------------------|
| Grade Input     | Select the grade.                                        |                               |

# Section 2 Catalog

Use the Course Catalog Search - Search Criteria page to search for courses in the catalog. Enter search criteria and retrieve your results.

# 2.1 View Course Catalog

#### Navigation: SA Self Service, Learner Services, Catalog, View Course Catalog

| PEOPLE                                                                                                    |        |                 | a contraction of the second second se |
|----------------------------------------------------------------------------------------------------|--------|-----------------|----------------------------------------------------------------------------------------------------|
|                                                                                                    | 🙆 Home | 😗 Help          | 😔 Sign Out                                                                                                    |
| me > <u>SA Self Service</u> > Learner Services > <u>Catalog</u> > View Course Catalog                                                                                                    |        | New1            | Window                                                                                                    |
| Jourse Catalog Search                                                                                                    |        |                 |                                                                                                    |
| Search Criteria                                                                                                    |        |                 |                                                                                                    |
|                                                                                                    |        |                 |                                                                                                    |
| Enter institution and subject. Catalog number is optional.                                                                                                    |        |                 |                                                                                                    |
| 'Institution: Channel Islands                                                                                                    |        |                 |                                                                                                    |
| Catalog Nbr:                                                                                                    |        |                 |                                                                                                    |
| *Required Field                                                                                                    |        |                 |                                                                                                    |
|                                                                                                    |        |                 |                                                                                                    |
| Search                                                                                                    |        |                 |                                                                                                    |
|                                                                                                    |        |                 |                                                                                                    |
| Return to Catalog                                                                                                    |        |                 |                                                                                                    |
| PENDLE.                                                                                                    |        |                 | 10                                                                                                    |
|                                                                                                    | Allema |                 | A Direc Out                                                                                                    |
| res - CA California - Lanna Casilar - Manu Canas Calaba                                                                                                    | O Home | Menter (Menter) | and sign out                                                                                                    |
| me > <u>SA Self Service</u> > <u>Learner Services</u> > <u>Catalod</u> > View Course Catalog                                                                                                    |        | INCOM           | Willdow                                                                                                    |
| Course Catalog Search                                                                                                    |        |                 |                                                                                                    |
| Catalog Search Results                                                                                                    |        |                 |                                                                                                    |
| Institution: CICMP Channel Islands                                                                                                    |        |                 |                                                                                                    |
| Subject: ACCT Accounting                                                                                                    |        |                 |                                                                                                    |
| Return to Search                                                                                                    |        |                 |                                                                                                    |
| Course Offering                                                                                                    |        |                 |                                                                                                    |
| ACCT 210 FINANCIAL ACCOUNTING 3 units                                                                                                    |        |                 |                                                                                                    |
| Introduction to accounting principles: accumulation, measurement, and evaluation of accounting data.<br>Topics include internal controls, financial statement analysis and interpretation, and use of spreadsheets                                                                 |        |                 |                                                                                                    |
| in accounting applications.<br>Course Component                                                                                                    |        |                 |                                                                                                    |
| Lecture Required                                                                                                    |        |                 |                                                                                                    |
|                                                                                                    |        |                 |                                                                                                    |
|                                                                                                    |        |                 |                                                                                                    |
| Continues the exploration of accounting principles and topics: investing and financing activities, cost and                                                                                                    |        |                 |                                                                                                    |
| budgeting systems, cash flow analysis, accounting for debt and equity, and introduces using accounting<br>data for decision-making.                                                                                                    |        |                 |                                                                                                    |
| Course Component<br>Lecture Required                                                                                                    |        |                 |                                                                                                    |
|                                                                                                    |        |                 |                                                                                                    |
|                                                                                                    |        |                 |                                                                                                    |
| ACCT 300 APPLIED MANAGERIAL ACCOUNTING 3 units                                                                                                    |        |                 |                                                                                                    |
| Presents and analyzes the principles, methods, procedures, and applications for managerial accounting.<br>Topics include understanding the business environment, cost concepts and classifications, job-order                                                                      |        |                 |                                                                                                    |
| cusming, process cusming, cust benavior and relationships to volume and profits, variable costing, Activity<br>Based Costing, profit planning, standard costs, relevant costs, capital budgeting decisions, cash flows,<br>Economic Value Added, and financial statement analysis. |        |                 |                                                                                                    |
| Course Component                                                                                                    |        |                 |                                                                                                    |
| reciona Kedniked                                                                                                    |        |                 |                                                                                                    |
| Return to Search                                                                                                    |        |                 |                                                                                                    |
|                                                                                                    |        |                 |                                                                                                    |

# 2.1.1 Considerations

| Institution    | Select Channel Islands                                                    |
|----------------|---------------------------------------------------------------------------|
| Subject        | Select a Subject from the drop down.                                      |
| Catalog Number | Enter a Catalog Number (not required) and select Exact Match or Wildcard. |

### 2.2 View Schedule of Classes

Use the View Schedule of Classes Search - Search Criteria page to search for courses in the schedule of classes. Enter search criteria and retrieve your results.

### Navigation: SA Self Service, Learner Services, Catalog, View Schedule of Classes

Select either Basic Search or Advanced Search.

#### **Basic Search**

| PEOPLE                                                                                                    |        |        | a contraction of the second second se |
|----------------------------------------------------------------------------------------------------|--------|--------|----------------------------------------------------------------------------------------------------|
|                                                                                                    | 🙆 Home | 🕜 Help | 🥱 Sign Out                                                                                                    |
| Home > SA Self Service > Learner Services > Catalog > View Schedule of Classes                                           |        | New    | Window                                                                                                    |
| Class Search                                                                                                    |        |        |                                                                                                    |
| Select Institution and Term                                                                                              |        |        |                                                                                                    |
| Select the institution and term for which you want to search.<br>Then click Basic Search or Advanced Search to continue. |        |        |                                                                                                    |
| Institution: Channel Islands                                                                                             |        |        |                                                                                                    |
| 'Term: 2038 Q. Fall 2003                                                                                                 |        |        |                                                                                                    |
| * Required Field                                                                                                    |        |        |                                                                                                    |
| Basic Search Advanced Search                                                                                             |        |        |                                                                                                    |
| Return to Catalog                                                                                                    |        |        |                                                                                                    |
|                                                                                                    |        |        |                                                                                                    |

#### **Advanced Search**

| PEOPLE                                                  |                                                                                          |        |        |            |
|---------------------------------------------------------|------------------------------------------------------------------------------------------|--------|--------|------------|
| 300                                                     |                                                                                          | 🙆 Home | 🕜 Help | 🕘 Sign Out |
| Home > SA Self Service >                                | Learner Services > Catalog > View Schedule of Classes                                    |        | New Wi | ndow       |
| Class Saarah                                            |                                                                                          |        |        |            |
| Advanced Class                                          | es Search                                                                                |        |        |            |
| Advanced old                                            |                                                                                          |        |        |            |
| Institution:<br>Term:                                   | 2038 Fall 2003                                                                           |        |        |            |
| Select at least 2 criteria<br>Only one entry is require | below then click Search to see the results.<br>d if you enter Course ID or Class Number. |        |        |            |
| Subject:                                                | Accounting                                                                               |        |        |            |
| Catalog Number:                                         | Exact Match                                                                              |        |        |            |
| ~                                                       | Ø Open Classes Only                                                                      |        |        |            |
|                                                         | Open Entry/Exit Classes Only                                                             |        |        |            |
| Course ID:                                              | Class Number:                                                                            |        |        |            |
| Description:                                            |                                                                                          |        |        |            |
| Course Component:                                       | ×                                                                                        |        |        |            |
| Mode of Instruction:                                    | ×                                                                                        |        |        |            |
| Course Career:                                          | ×                                                                                        |        |        |            |
| Session:                                                | ×                                                                                        |        |        |            |
| Campus:                                                 | <u> </u>                                                                                 |        |        |            |
| Location:                                               |                                                                                          |        |        |            |
|                                                         | M Tu W Th F Sa Su Include Only These Days 📝                                              |        |        |            |
| Class Days:                                             |                                                                                          |        |        |            |
| Start Time:                                             | End Time: (example: 1:00PM)                                                              |        |        |            |
| Instructor Last Name                                    | Exact Match                                                                              |        |        |            |
| First Name:                                             | Exact Match V                                                                            |        |        |            |
| Search Basic                                            | Search Return to Select Institution and Term                                             |        |        |            |

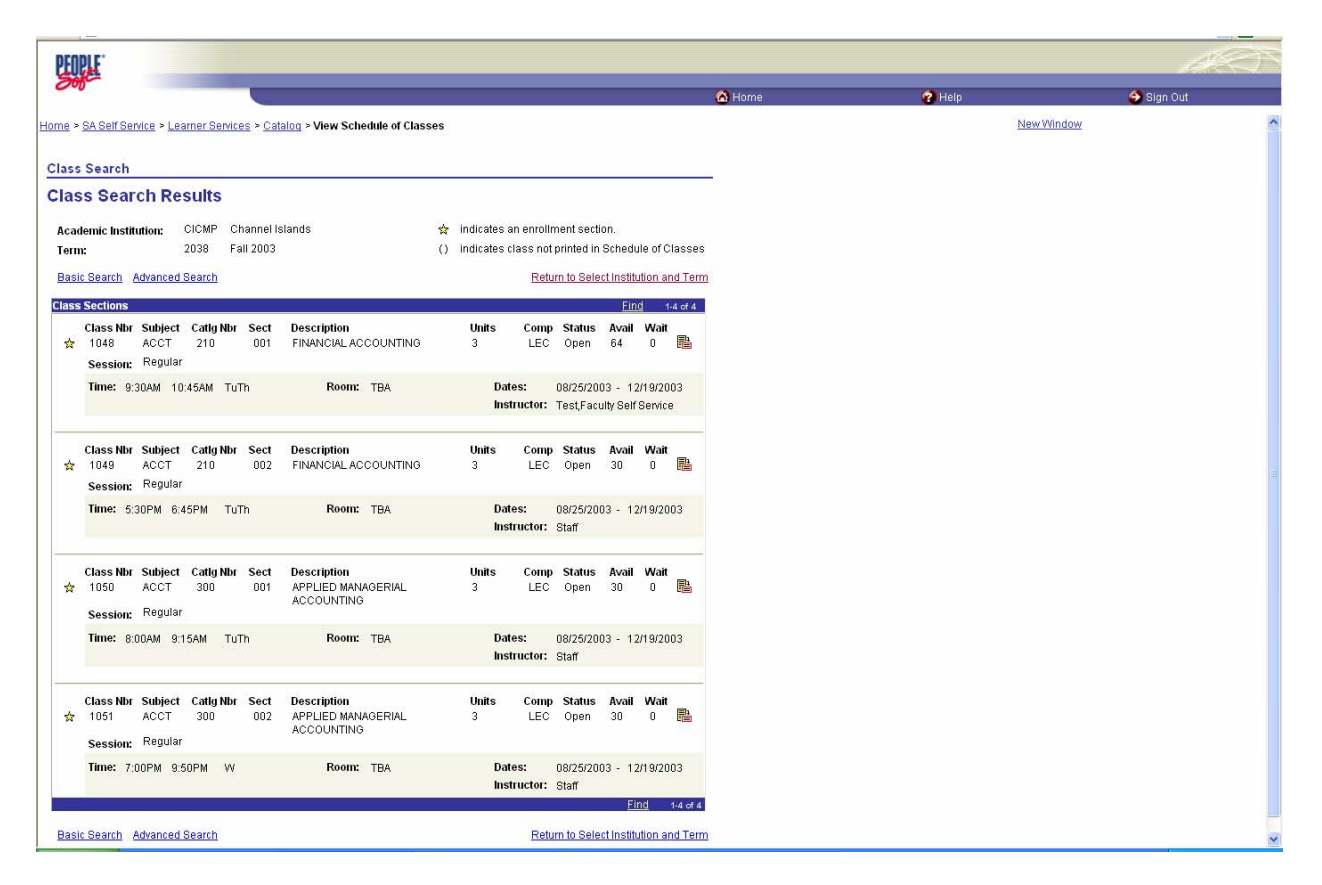

#### 2.2.1 Considerations

| Institution | Select Channel Islands            |
|-------------|-----------------------------------|
| Term        | Select a Term from the drop down. |